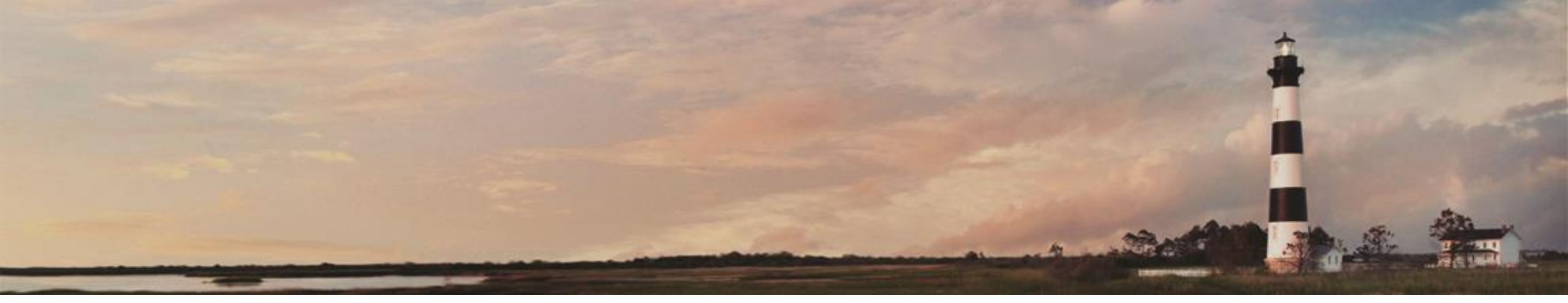

# M

Entering HUB Data

## Interscope+ Training

**Administration** 

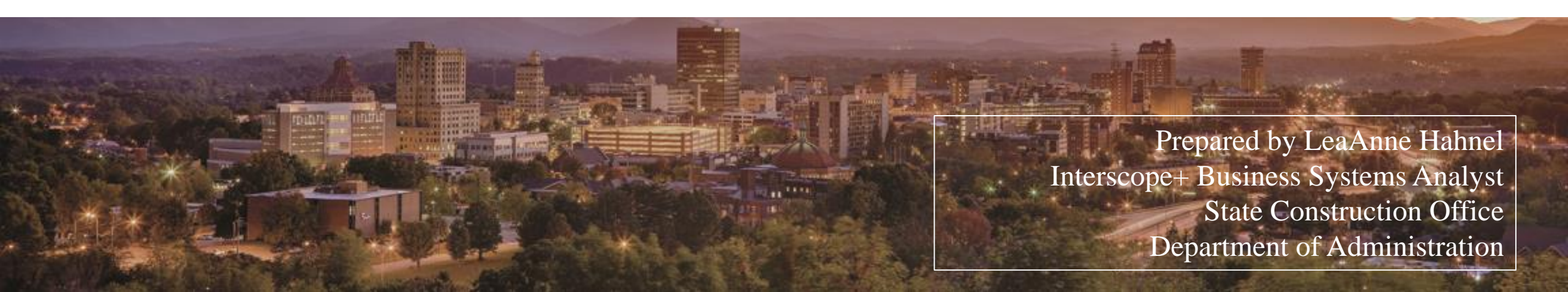

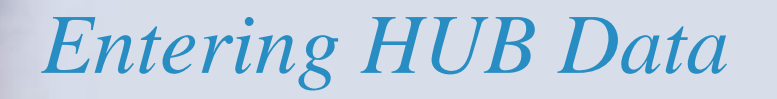

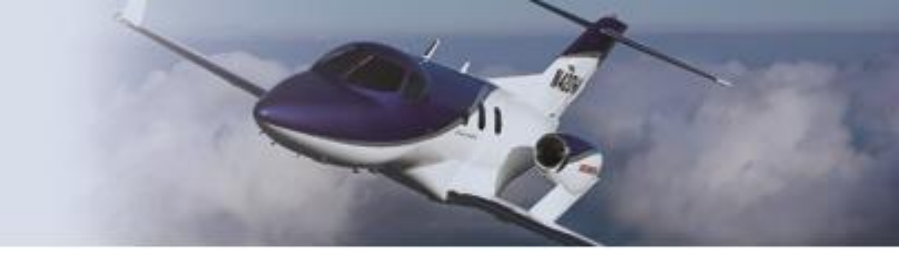

## HUB data must be entered as part of a construction contract.

For Standard Projects with designers or SCO code review, HUB data should be entered at the time of contract award, and the data is saved as "At award." The Good Faith Effort must be entered. For formal contracts awarded by SCO, data "At award" will entered by them. HUB data should be updated as it changes through the life of the contract and verified before the project is closed. Updating/finalizing HUB data will be the responsibility of the owner agency, university, or community college. A beneficial occupancy date must be entered before HUB data can be finalized.

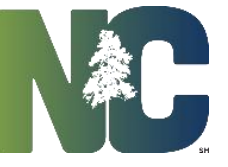

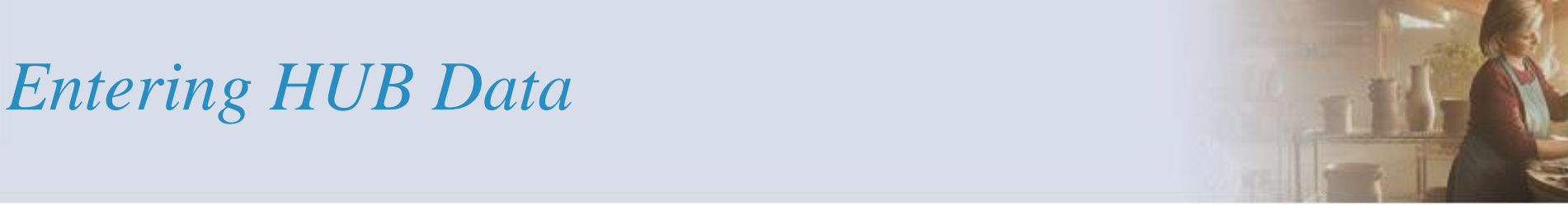

Non-Code-Item Projects that are construction only (no designer or SCO code review) can be entered as "HUB Only," which will allow direct creation of a construction contract. The project must be created as a Non-Code-Item Project AND the HUB Only check box must be checked in order to utilize the abbreviated data entry method.

NOTE: If a project exists in InterscopePlus because of design or code review, the construction contract and HUB data must be entered under that project, regardless of dollar amount of project.

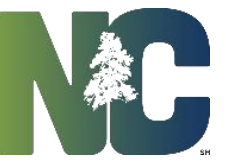

## Good Faith Efforts

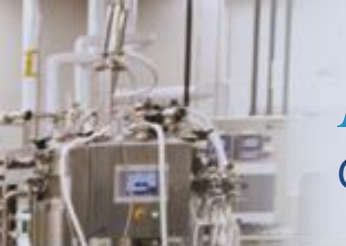

#### Entering HUB Data Good Faith Efforts

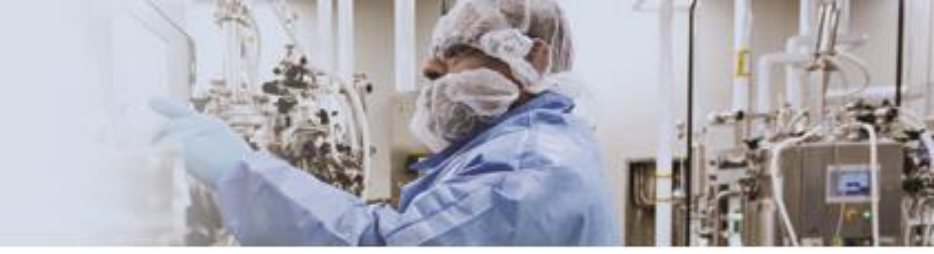

#### Navigate to the desired 'Project'> 'Contracts' tab, and select the construction contract.

| 1           | Program #: 12153 -                                                                                                  | St. Construction - Minor Renovations |                |              |                  |                     |        |  |  |
|-------------|----------------------------------------------------------------------------------------------------|--------------------------------------|----------------|--------------|------------------|---------------------|--------|--|--|
|             | Project #: 12285 -                                                                                                  | St. Construction - Renovate lobby    |                |              |                  |                     |        |  |  |
| _           | Project Cost Estimate Project Type Funds Assigned Financial Worksheet Contracts P6 Link Milestones Closeout Project |                                      |                |              |                  |                     |        |  |  |
|             |                                                                                                    |                                      |                |              |                  | é                   | Close  |  |  |
|             | SCO ID#                                                                                                    | FIRM                                 | STATUS         | PHASE        | TYPE             | OVERSIGHT           | С 🛋    |  |  |
| 1           | <u>16-12285-01</u>                                                                                                  | SCO Designer                         | Active         | Design       | Standard Design  | Limited Oversight   | 2      |  |  |
| 2           | 16-12285-01A-1                                                                                                    | SCO Contractor                       | Valid Contract | Construction | General Contract |                     | 2 👻    |  |  |
|             |                                                                                                    |                                      |                |              |                  |                     | +      |  |  |
| 2 found Add |                                                                                                    |                                      |                |              |                  | Add Design Contract | Export |  |  |

Click on the 'HUB Good Faith Efforts' tab. The Good Faith Efforts must be documented to determine if the contractor is responsive.

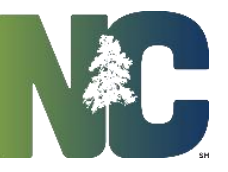

#### Entering HUB Data Good Faith Efforts

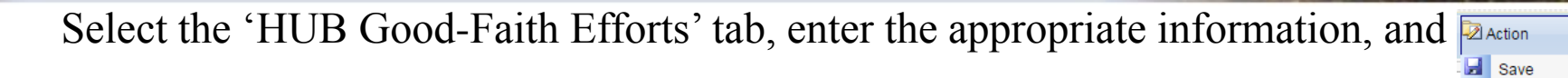

| Progra                                                                                                    | am #: 12153 - St. Construction - Minor Renovations                                                                                                    |                                                                                                   |  |  |  |  |  |  |
|----------------------------------------------------------------------------------------------------|----------------------------------------------------------------------------------------------------|---------------------------------------------------------------------------------------------------|--|--|--|--|--|--|
| _Proje                                                                                                    | _Project #: 12285 - St. Construction - Renovate lobby                                                                                                    |                                                                                                   |  |  |  |  |  |  |
| Desi                                                                                                    | ign #: 16-12285-01 - SCO Designer                                                                                                    |                                                                                                   |  |  |  |  |  |  |
| Pa                                                                                                    | ckage: 16-12285-01A - Renovate lobby                                                                                                    |                                                                                                   |  |  |  |  |  |  |
| C                                                                                                    | onstruction Contract #: 16-12285-01A-1 - SCO Contractor                                                                                                    |                                                                                                   |  |  |  |  |  |  |
| Constru                                                                                                    | uction Contract Detail Bid Items HUB Good-Faith Efforts HU                                                                                                    | /B Participation Change Orders                                                                    |  |  |  |  |  |  |
|                                                                                                    |                                                                                                    | Action 👔 🐼 Close                                                                                  |  |  |  |  |  |  |
| Constru                                                                                                    | uction Contractor's Good-Faith Effort Affidavit                                                                                                    | State Construction Manual: Good-Faith Efforts                                                     |  |  |  |  |  |  |
| <ul> <li>✓ 1</li> <li>✓ 2</li> <li>av</li> <li>3</li> <li>✓ 4</li> <li>o</li> <li>✓ 5</li> <li>6</li> <li>✓ 7</li> <li>8</li> </ul> | <ul> <li>(10 pts) Contacted minority businesses.</li> <li>(10 pts) Made the construction plans, specifications and requirements vailable.</li> <li>(15 pts) Broken down or combined elements of work.</li> <li>(10 pts) Worked with minority trade, community or contractor rganizations.</li> <li>(10 pts) Attended prebid meetings scheduled by the public owner</li> <li>(20 pts) Provided assistance in getting required bonding or insurance</li> <li>(15 pts) Negotiated in good faith with interested minority businesses.</li> <li>(25 pts) Provided assistance to an otherwise qualified minority</li> </ul> | Affidavit Execution<br>* Company Submitting Affidavit: SCO Contractor<br>* Date: 07/02/2015       |  |  |  |  |  |  |
| <ul> <li>□</li> <li>9</li> <li>✓</li> <li>10</li> </ul>                                                                             | usiness.<br>- (20 pts) Negotiated joint venture and partnership arrangements.<br>0 - (20 pts) Provided quick pay agreements and policies.                                                                                                    | GFE Assessment (50 points required to be considered responsive) Points Achieved: 0 Not Responsive |  |  |  |  |  |  |

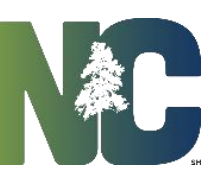

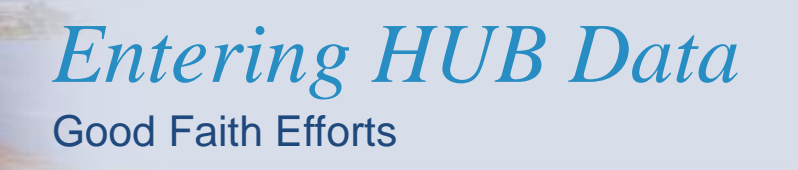

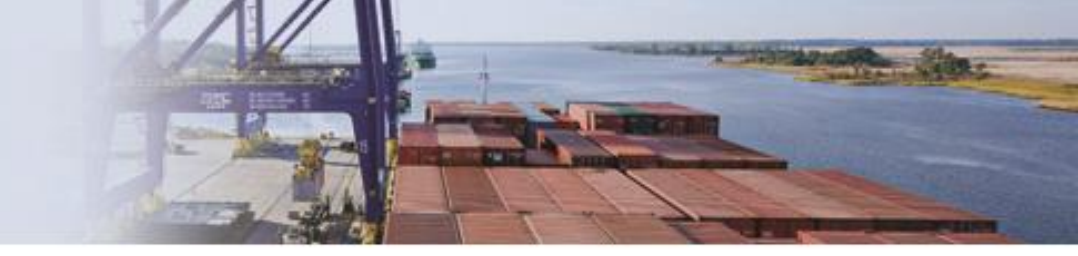

| Once saved, the system will calculate the number of po                                                                                                    | ints and determine if the contractor is responsive.                                                                                    |  |  |
|----------------------------------------------------------------------------------------------------|----------------------------------------------------------------------------------------------------|--|--|
| Affidavit and Good Faith Effo                                                                                                    | rts updated successfully.                                                                                                    |  |  |
| Program #: 12153 - St. Construction - Minor Renovations                                                                                                    |                                                                                                    |  |  |
| _Project #: 12285 - St. Construction - Renovate lobby                                                                                                    |                                                                                                    |  |  |
| Design #: 16-12285-01 - SCO Designer                                                                                                    |                                                                                                    |  |  |
| Package: 16-12285-01A - Renovate lobby                                                                                                    |                                                                                                    |  |  |
| Construction Contract #: 16-12285-01A-1 - SCO Contractor                                                                                                    |                                                                                                    |  |  |
| Construction Contract Detail Bid Items HUB Good-Faith Efforts HUE                                                                                                    | Participation Change Orders                                                                                                    |  |  |
|                                                                                                    | Action 🔗 🔞 Close                                                                                                    |  |  |
| <ul> <li>Construction Contractor's Good-Faith Effort Affidavit</li> <li>1 - (10 pts) Contacted minority businesses.</li> <li>2 - (10 pts) Made the construction plans, specifications and requirements available.</li> <li>3 - (15 pts) Broken down or combined elements of work.</li> <li>4 - (10 pts) Worked with minority trade, community or contractor organizations.</li> <li>5 - (10 pts) Attended prebid meetings scheduled by the public owner</li> <li>6 - (20 pts) Provided assistance in getting required bonding or insurance</li> <li>7 - (15 pts) Negotiated in good faith with interested minority businesses.</li> <li>8 - (25 pts) Provided assistance to an otherwise gualified minority</li> </ul> | State Construction Manual: Good-Faith Efforts Affidavit Execution * Company Submitting Affidavit: SCO Contractor * Date: 07/02/2015 IM |  |  |
| <ul> <li>9 - (20 pts) Provided assistance to an otherwise qualified minority business.</li> <li>9 - (20 pts) Negotiated joint venture and partnership arrangements.</li> <li>10 - (20 pts) Provided quick pay agreements and policies.</li> </ul>                                                                                                    | GFE Assessment (50 points required to be considered responsive) Points Achieved: 75 Responsive                                         |  |  |

## HUB Entry as part of a Standard Project-Single Prime

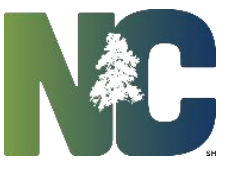

Navigate to the desired Project Contracts tab, and select the construction contract. Click on the 'HUB Participation' tab.

| Program #: 12153 - St. Construction - Minor Renovations                                                                                                    |                               |                     |                       |
|----------------------------------------------------------------------------------------------------|-------------------------------|---------------------|-----------------------|
| _Project #: 12285 - St. Construction - Renovate lobby                                                                                                    |                               |                     |                       |
| Design #: 16-12285-01 - SCO Designer                                                                                                    |                               |                     |                       |
| Package: 16-12285-01A - Renovate lobby                                                                                                    |                               |                     |                       |
| Construction Contract #: 16-12285-01A-1 - SCO Contractor                                                                                                    |                               |                     |                       |
| Construction Contract Detail Bid Items HUB Good-Faith Efforts HUB Participation                                                                                                    | Change Orders                 |                     |                       |
|                                                                                                    |                               | Action              | Close                 |
| Construction Contract HUB Participation                                                                                                    | HUB Participation Summary (   | Certified Only)-    |                       |
| ·                                                                                                    |                               | Awarded             | Current               |
| General Contractor: SCO Contractor                                                                                                    | Construction Contract Amount: | \$98,500.00         | \$98,500.00           |
| GC HUB Type: Unknown                                                                                                    | Total HUB Participation:      | \$0.00              | \$0.00                |
| HUB Data is / / Imi                                                                                                    | HUB %:                        | 0.00 %              | 0.00 %                |
| Show HUB       Award       ▼       Source of Information:       ○ Affidavit B       ○ Affidavit C       ○ Affidavit C |                               |                     |                       |
| Contractor HUB Type HUB Certified? CSI Division Work                                                                                                    | Awarded Current Cont          | ract Payments To Da | ate Final<br>Payment? |
| 0 found                                                                                                    |                               | Add S               | ubcontractor          |

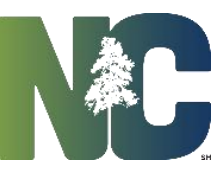

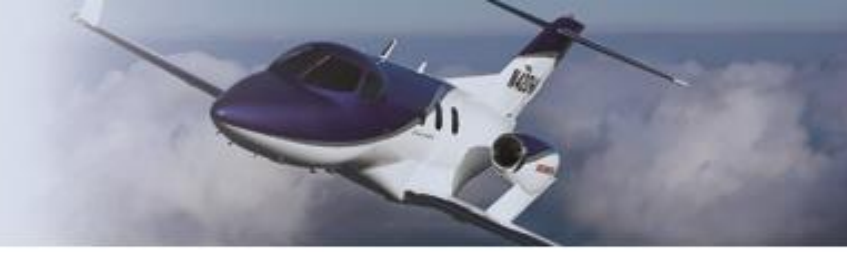

If the contractor has submitted an Affidavit C, on the 'HUB Participation' tab click on the Add Subcontractor

| Program #: 12153 - St. Construction - Minor Renovations                                                                                        |                               |                      |                       |
|----------------------------------------------------------------------------------------------------|-------------------------------|----------------------|-----------------------|
| _Project #: 12285 - St. Construction - Renovate lobby                                                                                          |                               |                      |                       |
| Design #: 16-12285-01 - SCO Designer                                                                                                    |                               |                      |                       |
| Package: 16-12285-01A - Renovate lobby                                                                                                    |                               |                      |                       |
| Construction Contract #: 16-12285-01A-1 - SCO Contractor                                                                                       |                               |                      |                       |
| Construction Contract Detail Bid Items HUB Good-Faith Efforts HUB Participation                                                                | Change Orders                 |                      |                       |
|                                                                                                    |                               | Action               | Olose                 |
| Construction Contract HUB Participation                                                                                                    | HUB Participation Summary (   | Certified Only)-     | Current               |
| General Contractor: SCO Contractor                                                                                                    |                               |                      |                       |
| GC HUB Type: Unknown                                                                                                    | Construction Contract Amount: | \$98,500.00          | \$98,500.00           |
|                                                                                                    | Total HUB Participation:      | \$0.00               | \$0.00                |
| HUB Data is       FINAL as of:                                                                                                    | HUB %:                        | 0.00 %               | 0.00 %                |
| Show HUB       Award       ▼       Source of Information: <ul> <li>Affidavit B</li> <li>Affidavit C</li> <li>C</li> <li>Affidavit D</li> </ul> | i)<br>i)                      |                      |                       |
| Contractor HUB Type HUB Certified? CSI Division Work                                                                                           | Awarded Current Con           | tract Payments To Da | ate Final<br>Payment? |
| 0 found                                                                                                    |                               | Add S                | ubcontractor          |

This will bring up the "Add Subcontractor" search box. Enter information about the desired subcontractor and search .

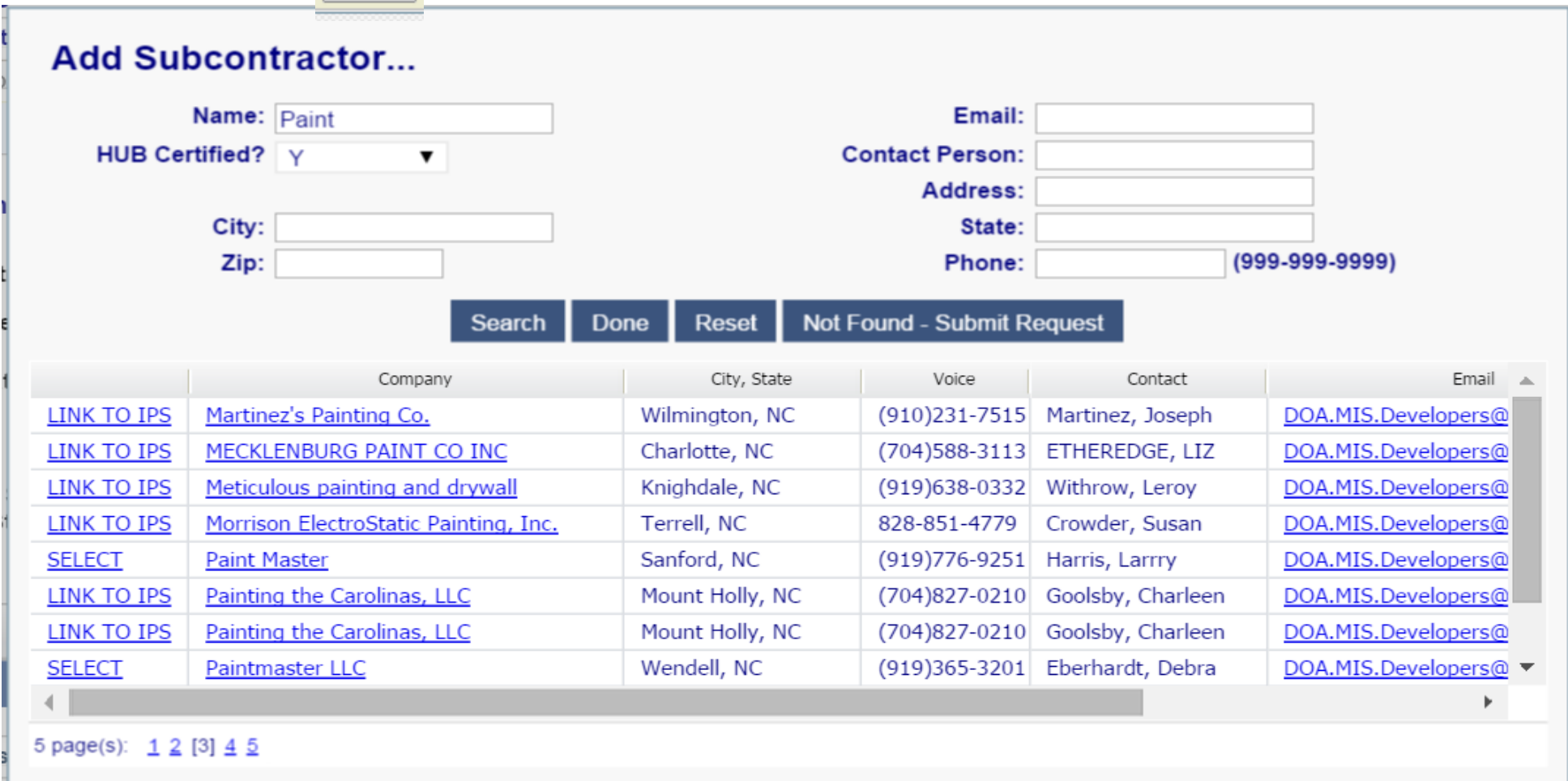

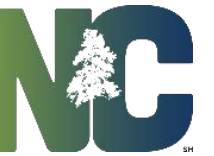

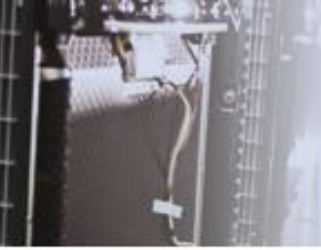

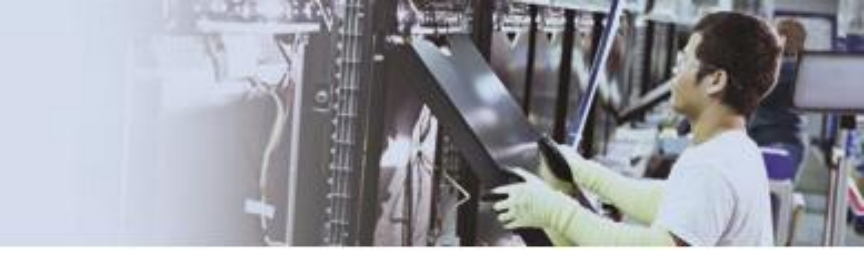

Select the desired contractor from the pick list. "Link TO IPS" or "SELECT" options are displayed. The difference between these two options is a system parameter involving where address information is stored. Any company that can be "SELECT" ed is in the InterscopePlus database and can be used for Contractors. Companies that can be "LINK TO IPS" ed are in IPS database but not in InterscopePlus.

|                                                                                   | Name: Paint                                                                                                 |                                                                                                    |                                                                                   | Email:                                                                                            |                                                                                              |                                                                                                    |
|-----------------------------------------------------------------------------------|----------------------------------------------------------------------------------------------------|----------------------------------------------------------------------------------------------------|-----------------------------------------------------------------------------------|---------------------------------------------------------------------------------------------------|----------------------------------------------------------------------------------------------|----------------------------------------------------------------------------------------------------|
| HUB Cer                                                                           | tified? Y                                                                                                   | •                                                                                                  | Contact Person:                                                                   |                                                                                                   |                                                                                              |                                                                                                    |
|                                                                                   |                                                                                                    |                                                                                                    |                                                                                   | Address:                                                                                          |                                                                                              |                                                                                                    |
|                                                                                   | City:                                                                                                    |                                                                                                    |                                                                                   | State:                                                                                            |                                                                                              |                                                                                                    |
|                                                                                   | Zip:                                                                                                    |                                                                                                    |                                                                                   | Phone:                                                                                            | (9                                                                                           | 55-555-5555)                                                                                                    |
|                                                                                   |                                                                                                    | Company                                                                                            | City, State                                                                       | Voice                                                                                             | Contact                                                                                      | Ema                                                                                                    |
| LINK TO IPS                                                                       | Martinez's Painti                                                                                           | ing Co.                                                                                            | Wilmington, NC                                                                    | (910)231-7515                                                                                     | Martinez, Joseph                                                                             | DOA.MIS.Developers                                                                                                |
|                                                                                   |                                                                                                    | DATE OF THE                                                                                        | Charlotte NC                                                                      | (704)588-3113                                                                                     | ETHEREDGE, LIZ                                                                               | DOA.MIS.Developers                                                                                                |
| LINK TO IPS                                                                       | MECKLENBURG                                                                                                 | PAINT CO INC                                                                                       | chanocce, ne                                                                      | (/ 0 1)500 5115                                                                                   | ,                                                                                            |                                                                                                    |
| LINK TO IPS                                                                       | MECKLENBURG                                                                                                 | ting and drywall                                                                                   | Knighdale, NC                                                                     | (919)638-0332                                                                                     | Withrow, Leroy                                                                               | DOA.MIS.Developers                                                                                                |
| LINK TO IPS<br>LINK TO IPS<br>LINK TO IPS                                         | MECKLENBURG<br>Meticulous paint<br>Morrison Electro                                                         | ting and drywall                                                                                   | Knighdale, NC<br>Terrell, NC                                                      | (919)638-0332<br>828-851-4779                                                                     | Withrow, Leroy<br>Crowder, Susan                                                             | DOA.MIS.Developers                                                                                                |
| LINK TO IPS<br>LINK TO IPS<br>LINK TO IPS<br>SELECT                               | MECKLENBURG<br>Meticulous paint<br>Morrison Electro<br>Paint Master                                         | ting and drywall                                                                                   | Knighdale, NC<br>Terrell, NC<br>Sanford, NC                                       | (919)638-0332<br>828-851-4779<br>(919)776-9251                                                    | Withrow, Leroy<br>Crowder, Susan<br>Harris, Larrry                                           | DOA.MIS.Developers DOA.MIS.Developers DOA.MIS.Developers                                                          |
| LINK TO IPS<br>LINK TO IPS<br>LINK TO IPS<br>SELECT<br>LINK TO IPS                | MECKLENBURG<br>Meticulous paint<br>Morrison Electro<br>Paint Master<br>Painting the Car                     | <u>paint CO INC</u><br>ting and drywall<br><u>Static Painting, Inc.</u><br>olinas, LLC             | Knighdale, NC<br>Terrell, NC<br>Sanford, NC<br>Mount Holly, NC                    | (919)638-0332<br>828-851-4779<br>(919)776-9251<br>(704)827-0210                                   | Withrow, Leroy<br>Crowder, Susan<br>Harris, Larrry<br>Goolsby, Charleen                      | DOA.MIS.Developers DOA.MIS.Developers DOA.MIS.Developers DOA.MIS.Developers                                       |
| LINK TO IPS<br>LINK TO IPS<br>LINK TO IPS<br>SELECT<br>LINK TO IPS<br>LINK TO IPS | MECKLENBURG<br>Meticulous paint<br>Morrison Electro<br>Paint Master<br>Painting the Car<br>Painting the Car | <u>ing and drywall</u><br><u>Static Painting, Inc.</u><br><u>olinas, LLC</u><br><u>olinas, LLC</u> | Knighdale, NC<br>Terrell, NC<br>Sanford, NC<br>Mount Holly, NC<br>Mount Holly, NC | (919)638-0332<br>(919)638-0332<br>828-851-4779<br>(919)776-9251<br>(704)827-0210<br>(704)827-0210 | Withrow, Leroy<br>Crowder, Susan<br>Harris, Larrry<br>Goolsby, Charleen<br>Goolsby, Charleen | DOA.MIS.Developers DOA.MIS.Developers DOA.MIS.Developers DOA.MIS.Developers DOA.MIS.Developers DOA.MIS.Developers |

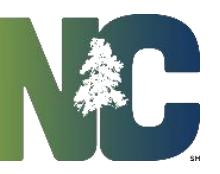

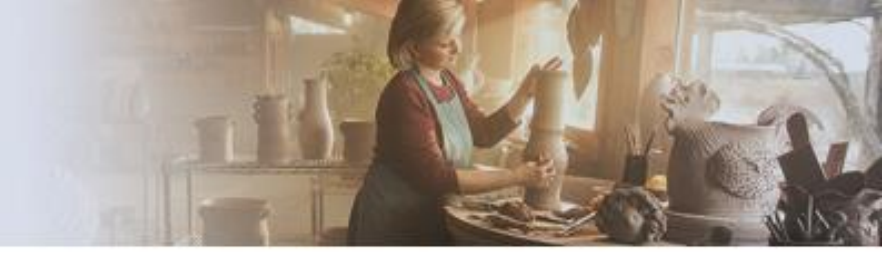

If the desired company is not listed, click on the additional box for Not Found - Submit Request to request the addition.

This will open a screen for entry of contractor information including name, address, and telephone which will be routed to the system administrator for approval/entry.

| ofile                                                                                                    |                                                                                                    |
|----------------------------------------------------------------------------------------------------|----------------------------------------------------------------------------------------------------|
|                                                                                                    |                                                                                                    |
| but the form below as completely as possible and click<br>fied once a decision has been made.<br>uest Contractor<br>* Name: Required * | "Request Contractor." An Administrator will review your request, and you will b Website URL: Parent: |
| Status: Pending                                                                                                    | Former Name                                                                                          |
| * Contract                                                                                                    |                                                                                                    |
| Person:                                                                                                    | Firm ID#: (Auto)                                                                                     |
| * Line 1: Required                                                                                                    | Last Update:                                                                                         |
| Line 2:                                                                                                    |                                                                                                    |
| * City: Required                                                                                                    | *                                                                                                    |
| * State: V                                                                                                    |                                                                                                    |
| * Zip: Required *                                                                                                    |                                                                                                    |
| Voice#:                                                                                                    | IPS Vendor:                                                                                          |
| Fax#:                                                                                                    | Address:                                                                                             |
|                                                                                                    | Contact:                                                                                             |
|                                                                                                    | Email:                                                                                               |
|                                                                                                    | IPS Location:                                                                                        |
|                                                                                                    | IPS Sequence:                                                                                        |
|                                                                                                    |                                                                                                    |

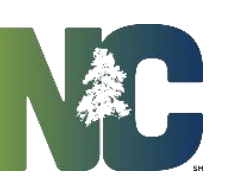

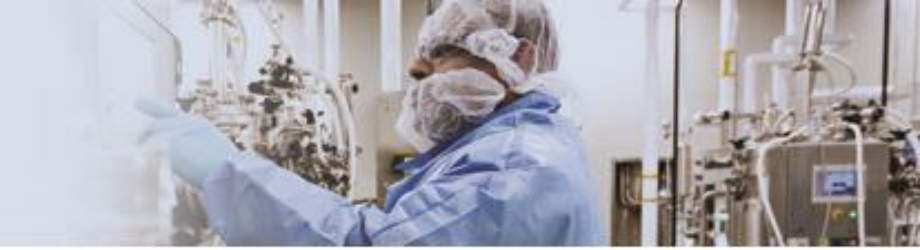

HUB participation information for this company or a "LINK TO IPS" company may not be entered until the contractor is approved and loaded into the system by the System Administrator. An automatic e-mail will be generated back to the requester when this has been done so that HUB entries may be completed.

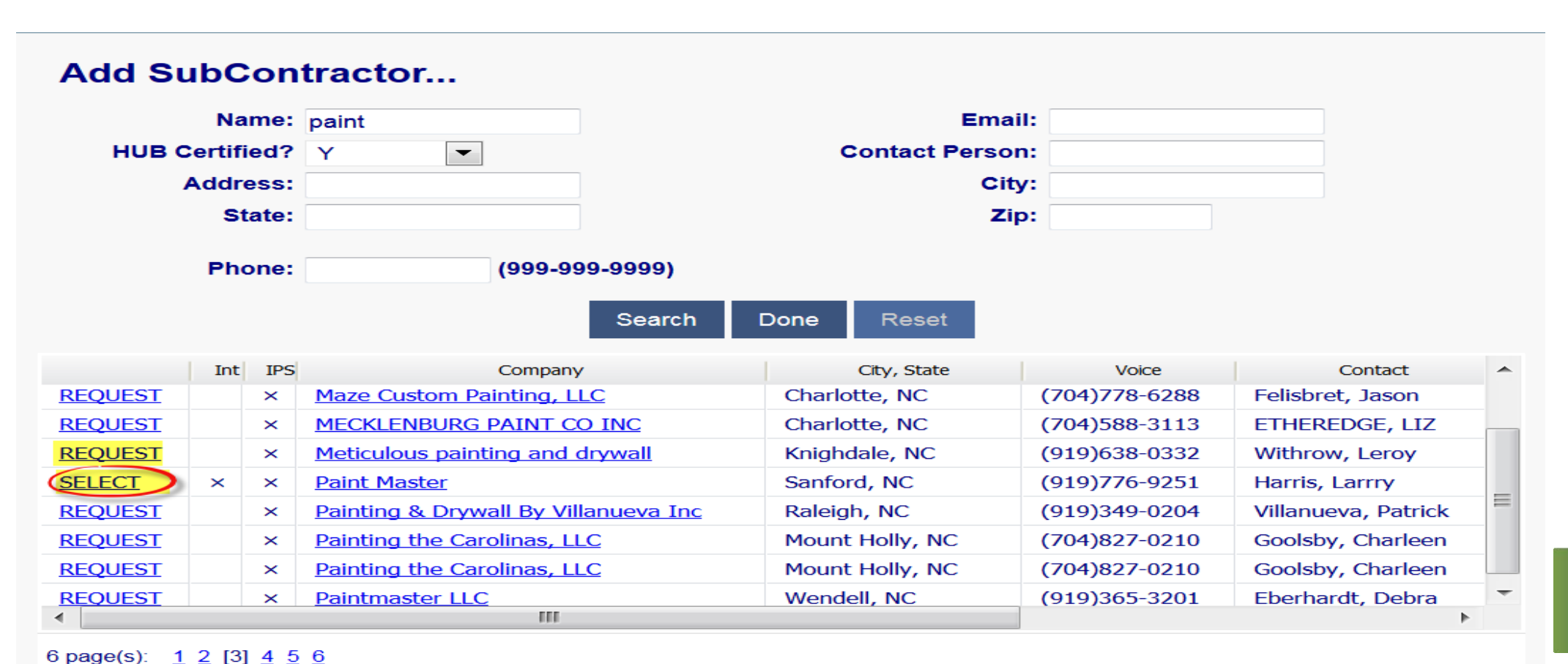

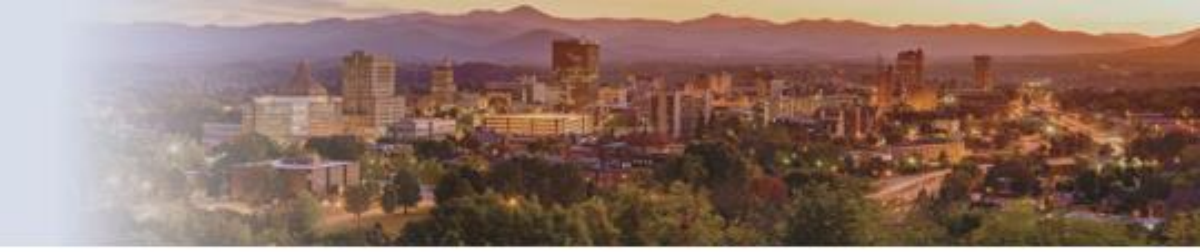

The selected subcontractor is displayed on the contractor list, as shown below. Now complete entering the *CSI Division*, *Work*, and *Awarded* amount, and *Avarded* amount.

|                                                                |                                       | Save                     |                     |                |  |  |
|----------------------------------------------------------------|---------------------------------------|--------------------------|---------------------|----------------|--|--|
| HUB Partic                                                     | ipation data save                     | d.                       |                     |                |  |  |
| Program #: 10114 - St. Construction - Minor Renovations        |                                       |                          |                     |                |  |  |
| _Project #: 11026 - St. Construction - Enlarge conference room |                                       |                          |                     |                |  |  |
| Design #: 15-11026-01 - SCO Designer                           |                                       |                          |                     |                |  |  |
| Package: 15-11026-01A - Enlarge conference room                |                                       |                          |                     |                |  |  |
| Construction Contract #: 15-11026-01A-1 - SCO Contractor       | 1                                     |                          |                     |                |  |  |
| Construction Contract Detail Bid Items HUB Participation       | HUB Good                              | -Faith Efforts Change Or | lers                |                |  |  |
|                                                                |                                       |                          |                     | <b>•</b> • • • |  |  |
|                                                                |                                       |                          | Action              | 8 Close        |  |  |
|                                                                |                                       |                          |                     |                |  |  |
| Construction Contract HUB Participation                        |                                       | HUB Participation Summ   | hary (Certified o   | Jhiy)          |  |  |
| General                                                        |                                       |                          | Awarded             | Current        |  |  |
| Contractor: SCO Contractor                                     |                                       | Construction Contract    | \$135,000.00        |                |  |  |
| GC HUB Type: Not a HUB                                         |                                       | Amount:                  | CT 15 000 00        | ¢0.00          |  |  |
|                                                                |                                       | Total HUB Participation: | \$15,000.00         | \$0.00         |  |  |
| HUB Data is FINAL                                              |                                       | HUB %:                   | 11.11 %             | 0.00 %         |  |  |
|                                                                | Affidavit B                           |                          |                     |                |  |  |
|                                                                | Affidavit C                           |                          |                     |                |  |  |
| Show HUB Award V Source of                                     | Affidavit D                           |                          |                     |                |  |  |
|                                                                | IUST first enter                      |                          |                     |                |  |  |
| <u>Gr</u>                                                      | ood-Faith Efforts)                    |                          |                     |                |  |  |
| Contractor HLIB Type HLIB Certified? CSI Division              | Work                                  | Awarded Current Contrac  | t Payments To Date  | Final          |  |  |
|                                                                | Work                                  |                          | ter ayments to bate | Payment?       |  |  |
| Paint Master B Y 09700 - Wall F V                              | Vinyl Wall Coverir                    | nc \$ 15,000.00 \$ 0.00  | 0.00                | <b>×</b>       |  |  |
| 1 found                                                        | · · · · · · · · · · · · · · · · · · · |                          | Add Sub             | contractor     |  |  |
|                                                                |                                       |                          |                     | Southardered   |  |  |

The HUB participation is automatically calculated and displayed for Certified HUB contractors. Uncertified HUB firms may be listed, but will not be reflected in the displayed calculations. Continue adding subcontractors as necessary.

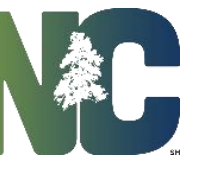

## HUB Entry as part of a Standard Project-CM at Risk

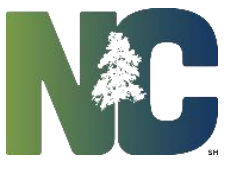

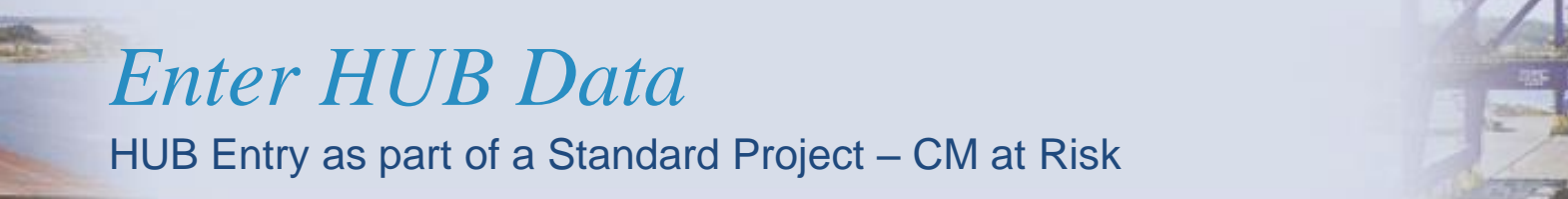

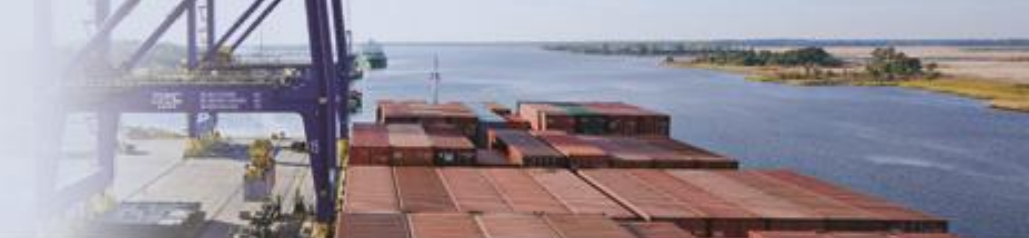

HUB Entry for CM at Risk differs from Single Prime in that participation must be reported for each 1<sub>st</sub> tier subcontractor. Therefore there is a Trade/Sub Package for each 1<sub>st</sub> tier subcontractor or Package Prime Contractor, and the HUB subcontractors under each Trade/Sub Package are recorded.

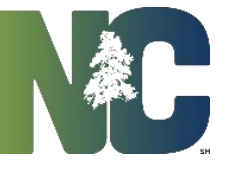

## For More Training Presentations

Please visit our website at <u>https://ncadmin.nc.gov/businesses/construction/interscope</u>

And search under "Training Materials"

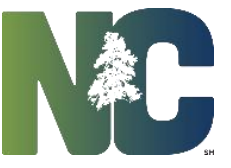

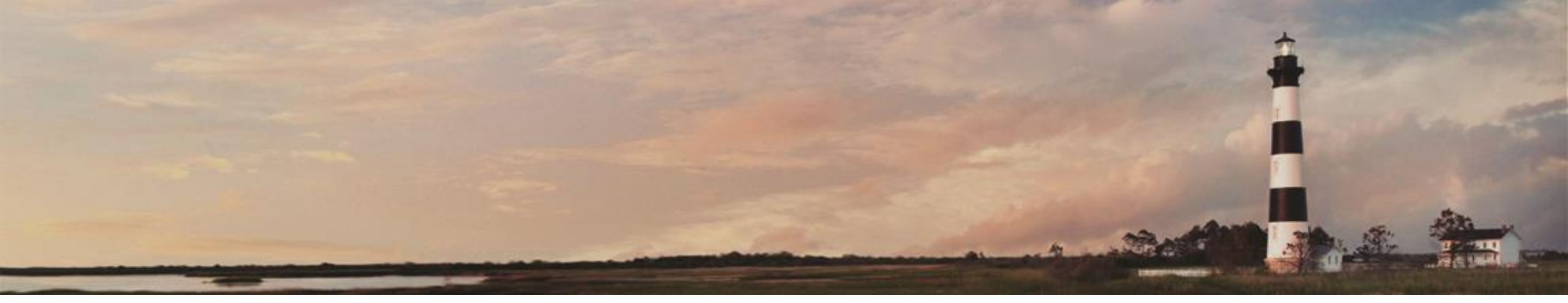

# M

Entering HUB Data

## Interscope+ Training

**Administration** 

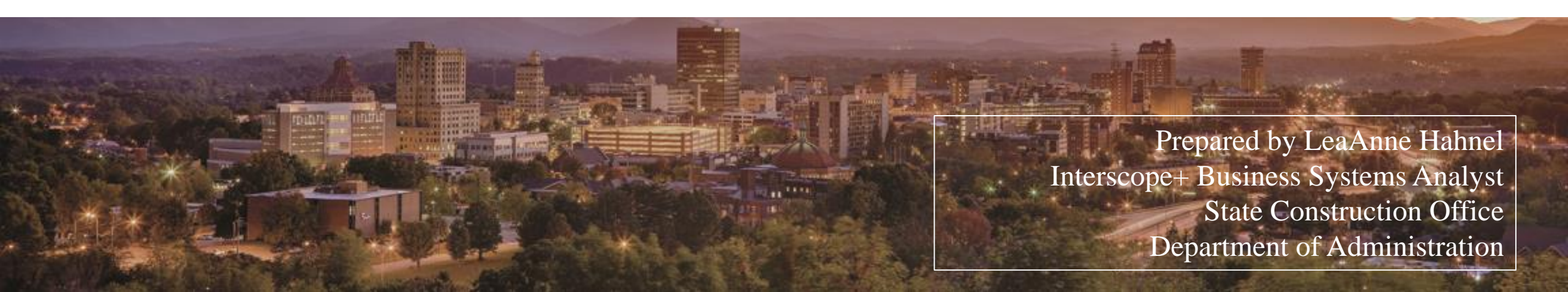